# ERSTELLEN / ZURÜCKSETZEN DES PASSWORTS

Du benötigst deinen Nutzernamen, um ein Passwort für deinen Account festlegen zu können. Dieser wird dir zu Beginn deiner Beschäftigung per E-Mail zugesandt. Andernfalls wird er dir von deinem Vorgesetzten mitgeteilt.

Folge den Schritten weiter unten, um dein Passwort festzulegen. Beim ersten Login musst du dein Konto verifizieren, andernfalls wird dein Konto gesperrt. Die Schritte dazu findest du auf der nächsten Seite. Der erste Login muss innerhalb des Scandic Netzwerks erfolgen.

Who are you? Offne: passwordreset.microsoftonline.com Melde dich mit deinem MyApps-Nutzernamen an. Bestätige, dass du kein Roboter bist, in dem du den angezeigten Text eingibst. Klicke auf "Next" Wähle "Email my alternate email" aus. Klicke Email my alternate email auf "E-Mail". Δ Es wird ein Verifizierungscode an deine private E-Mail-Adresse gesendet. Gib den Code ein und klicke auf "Next". Erstelle ein neues Passwort: 1. Wähle einen einzigartigen, leicht merkbaren Satz, der nicht leicht zu erraten ist. 2. Nutze Groß-/Kleinschreibung, Zahlen und Sonderzeichen, um dein Passwort zu erstellen. 3. Das Passwort muss mindestens 14 Zeichen lang sein. Enter new password: 4. Verwende keine persönlichen Informationen, die leicht online zu finden sind (Geburtsdatum, Name des Haustiers). 5. Nutze für jedes Konto ein anderes Passwort. Finish Cancel Beispiel 1: 25 lila Elefanten fliegen. PassPhrase: 25LilaElefangtenFliegeN! Beispiel 2: Ich spiele Basketball seit 1993.

Get back into your account

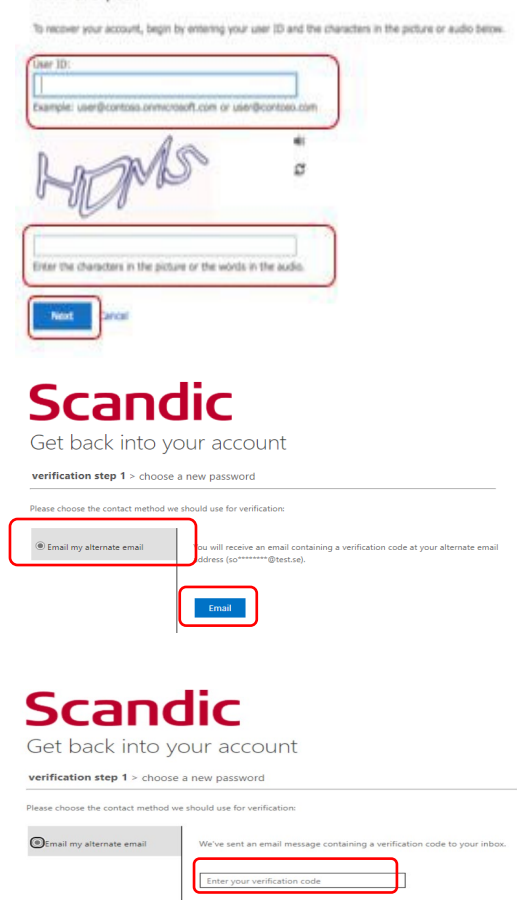

# Scandic

Get back into your account

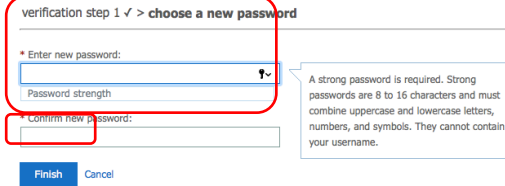

Fast fertig!

PassPhrase: !chSp!eleB@sketb@llSeit1993

Dein Passwort wurde nun erstellt. Falls du dich das erste Mal anmeldest, ist eine Verifizierung erforderlich. Folge dazu den Schritten auf der nächsten Seite.

### Scandic

## **VERIFIZIERUNG BEIM ERSTEN LOGIN**

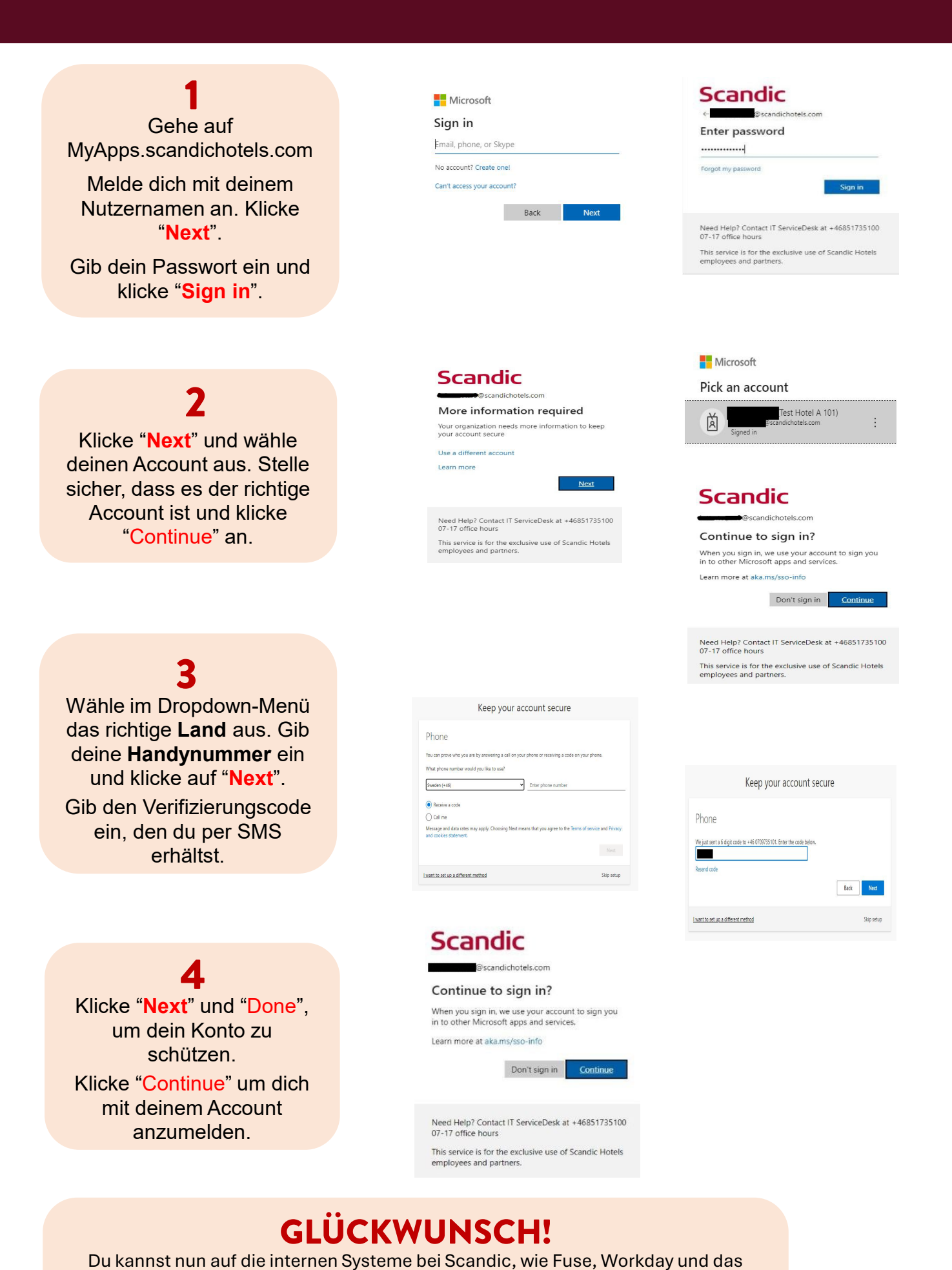

Scandic Service Portal, zugreifen. Um diese Apps auch außerhalb des Scandic Netzwerkes öffnen zu können, musst du die Authentication App auf dein Smartphone herunterladen. Die Anleitung dafür (sowie eine Videoanleitung) kannst du in MyApps

im "Scandic Service Portal" finden. Klicke im Portal auf "Knowledge".

#### Business Sensitive

**Scandic**